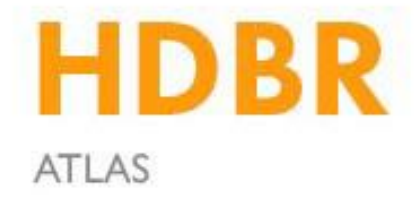

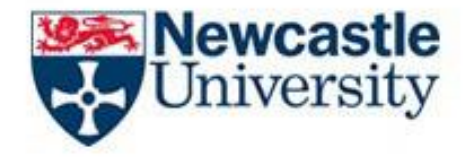

## Viewing HDBR gene expression data in the Image Data Resource

There are four HDBR datasets in the IDR: <u>https://idr.openmicroscopy.org/webclient/?show=project-1104</u> <u>https://idr.openmicroscopy.org/webclient/?show=project-2151</u> <u>https://idr.openmicroscopy.org/webclient/?show=project-2851</u> <u>https://idr.openmicroscopy.org/webclient/?show=project-3159</u>

Scroll down the scroll bar on the left-hand side to view the folders. These are usually arranged by gene and stage, or the type of data e.g. Neural markers:

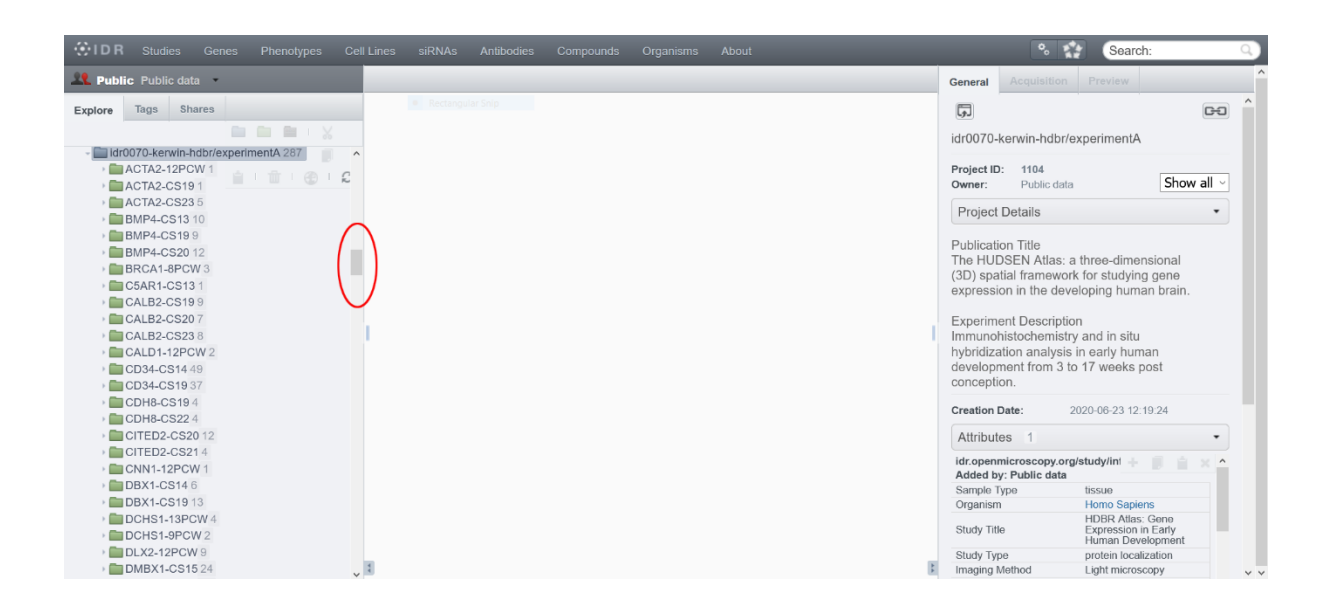

Clicking on one of the folders shows the image thumbnails in the main window:

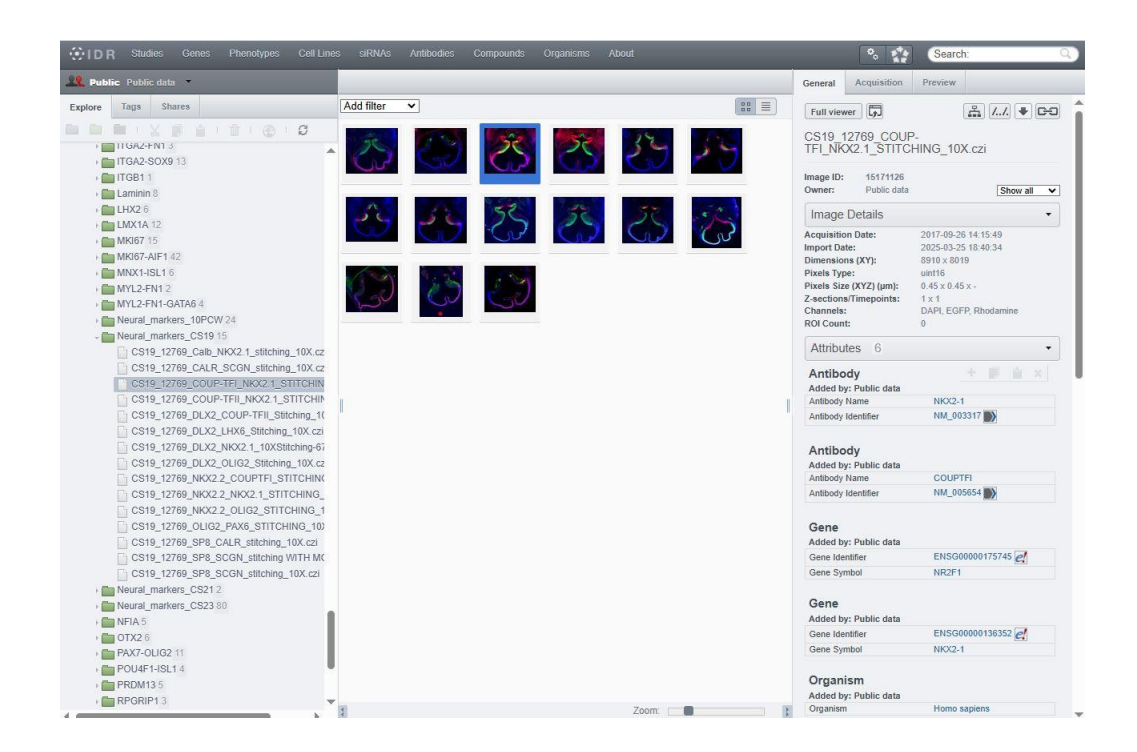

Select a thumbnail by clicking the image:

| OID R Studies Genes Phenotypes Cell                                                                                                    | Lines siRNAs Antibo | ties Compounds Organisms | : About | %                                                                                                    | Search: Q                                                                                                    |
|----------------------------------------------------------------------------------------------------|---------------------|--------------------------|---------|----------------------------------------------------------------------------------------------------|----------------------------------------------------------------------------------------------------|
| 🙎 Public Public data 🔹                                                                                                    | _                   |                          |         | General Acquisition                                                                                                    | Preview                                                                                                    |
| Explore Tags Shares                                                                                                    | Add filter 🗸        |                          | 80 =    | Full viewer                                                                                                    | ≗ // ♥ C=0 💧                                                                                                    |
| • • • • • • • • • • • • • • • • • • •                                                                                                    | - 🐼 🛛               | 8 8                      | 25 23   | CS19 12769 COUL<br>TFI_NKX2.1_STITC<br>Image ID: 15171126<br>Owner: Public data                                                                       | P_<br>HING_10X.czi                                                                                                    |
| <ul> <li>GATA6-FN1 12</li> <li>GLRA1-GLRA2 4</li> </ul>                                                                                                    | A                   | 52 52                    | 57 67   | Image Details                                                                                                    | •                                                                                                    |
| GNB3     GNB3     GNB3     GNB4     GNB4 |                     |                          |         | Acquisition Date:<br>Import Date:<br>Dimensions (XY):<br>Pixels Type:<br>Pixels Size (XYZ) (µm):<br>Z-sections/Timepoints:<br>Channels:<br>BOI Count: | 2017-09-26 14:15:49<br>2025-03-25 18:40:34<br>8910 x 8019<br>uint16<br>0.45 x 0.45 x -<br>1 x 1<br>DAPI, EGFP, Rhodamine<br>0 |
| ITGR2130X813                                                                                                    |                     |                          |         | Attributes 6                                                                                                    | •                                                                                                    |
| <ul> <li>► LHX2 6</li> <li>► LMX1A 12</li> <li>► MKI67 15</li> </ul>                                                                                                    |                     |                          |         | Antibody<br>Added by: Public data<br>Antibody Name                                                                                                    | +                                                                                                    |
| → mKI67-AJF1.42<br>→ mMX1-ISL1.6<br>→ mYL2-FN1.2                                                                                                    |                     |                          |         | Antibody Identifier                                                                                                    | NM_003317                                                                                                    |
| MYL2-FN1-GATA6.4                                                                                                    |                     |                          |         | Added by: Public data<br>Antibody Name                                                                                                    | COUPTFI                                                                                                    |
| Neural markers CS19 15                                                                                                    |                     |                          |         | Antibody Identifier                                                                                                    | NM_005654                                                                                                    |
| CS19_12769_Calb_NKX2.1_stitching_10X.                                                                                                    | cz                  |                          |         | Gene<br>Added by: Public data                                                                                                    |                                                                                                    |
| CS19_12769_COUP-TEIL NKX21_STITCH                                                                                                    | UN                  |                          |         | Gene Identifier                                                                                                    | ENSG00000175745                                                                                                    |
| CS19 12769 DLX2 COUP-TFIL Stitching                                                                                                    | 1(                  |                          |         | Gene Symbol                                                                                                    | NR2F1                                                                                                    |
| CS19_12769_DLX2_LHX6_Stitching_10X.c<br>CS19_12769_DLX2_NKX2.1_10XStitching-                                                                                                    | zi<br>67            |                          |         | Gene<br>Added by: Public data                                                                                                    |                                                                                                    |
| CS19_12769_DLX2_OLIG2_Stitching_10X.                                                                                                    | C2                  |                          |         | Gene Identifier                                                                                                    | ENSG00000136352                                                                                                    |
| CS19_12769_NKX2.2_COUPTH_STITCHIN<br>CS19_12769_NKX2.2_NKX2.1_STITCHING                                                                                                    | 3_                  |                          |         | Gene Symbol                                                                                                    | NKX2-1                                                                                                    |
| CS19_12769_NKX2.2_OLIG2_STITCHING<br>CS19_12769_OLIG2_PAX6_STITCHING_1                                                                                                    | _1                  |                          |         | Organism<br>Added by: Public data                                                                                                    |                                                                                                    |
| CS19 12769 SP8 CALR stitching 10X.cz                                                                                                    | 1                   |                          | Zoom:   | Organism                                                                                                    | Homo sapiens                                                                                                    |

Scroll down on the right hand side to view the gene and antibody/probe details for each section.

Double clicking on a thumbnail image will open the OMERO viewer in a new window:

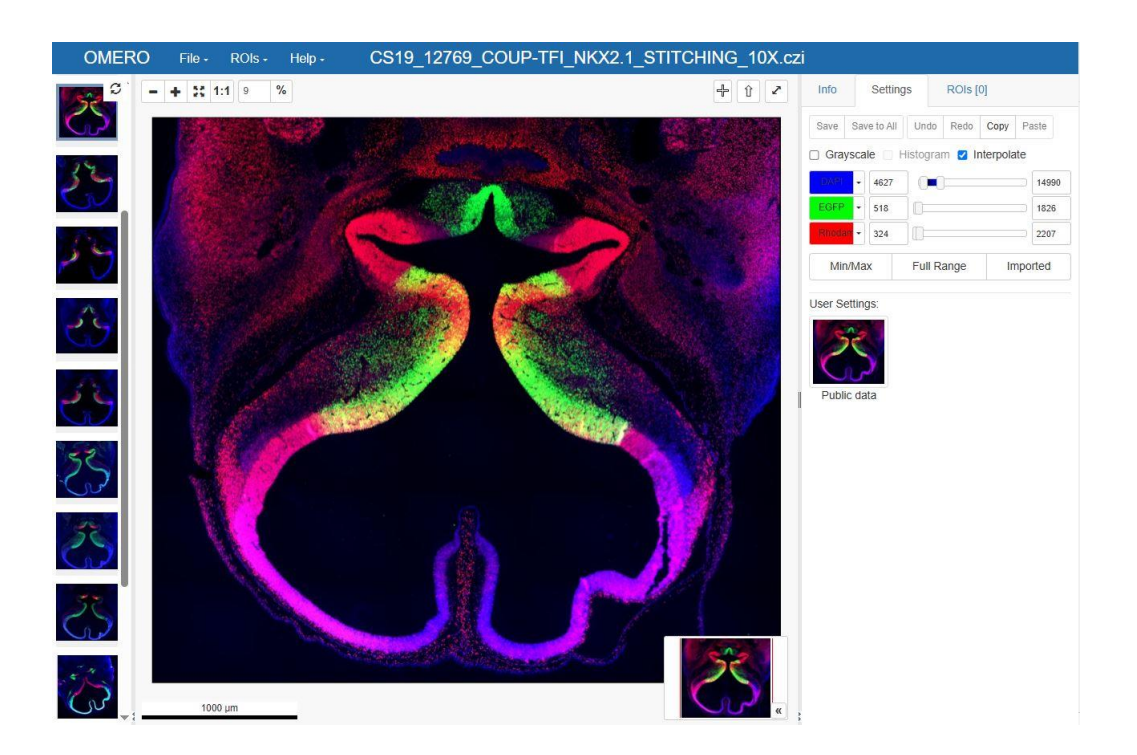

Using the 1:1 button in the top left-hand corner the image can be viewed at its original resolution. Clicking the button with 4 arrows will reset the view.

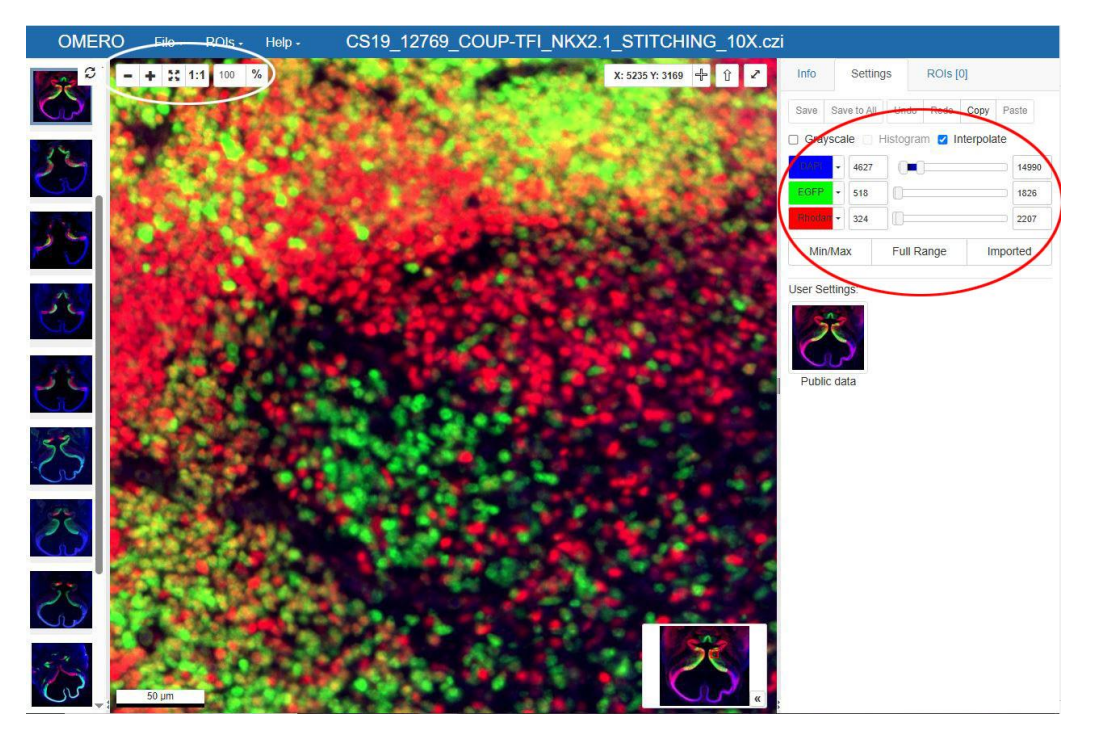

For fluorescent images with more than one channel, the tools on the right-hand side can be used to manipulate the image.

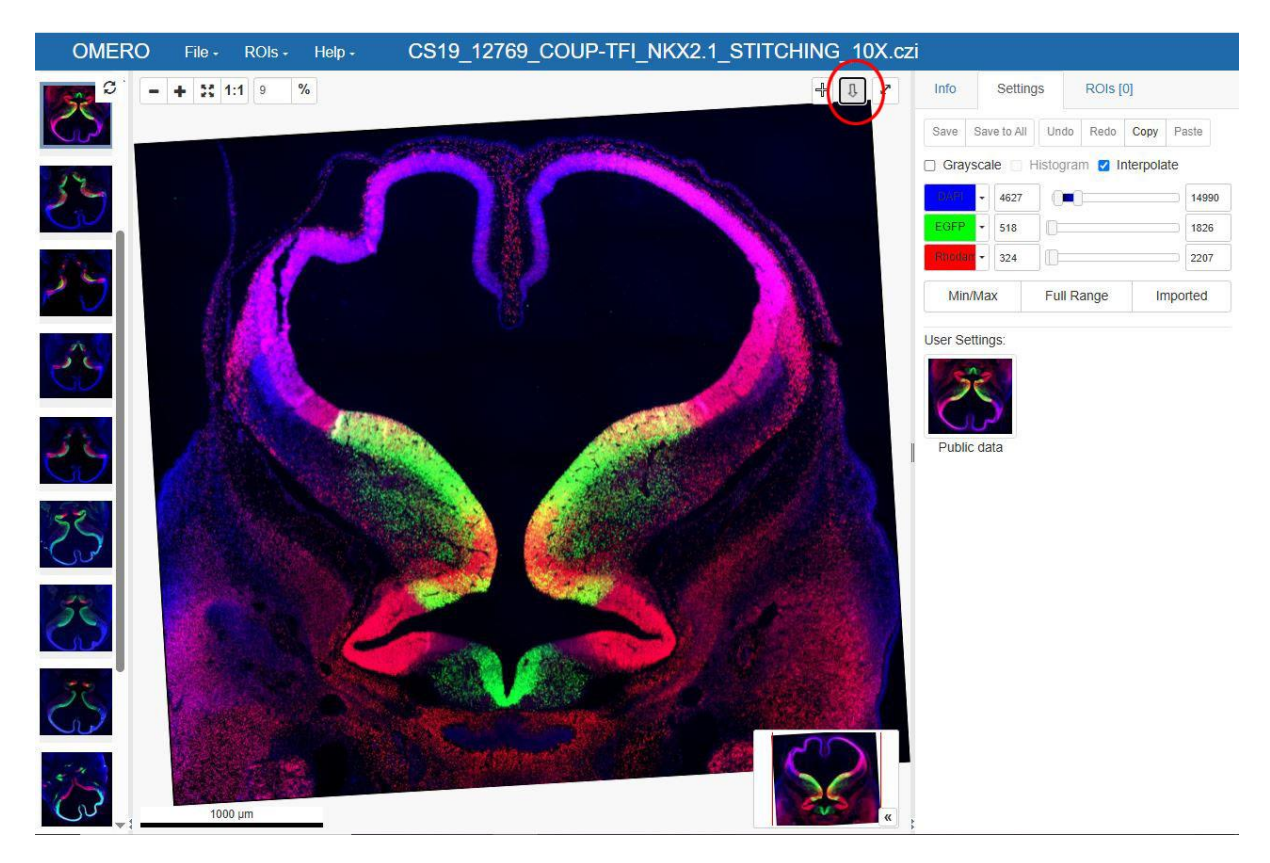

To rotate the image- hold down shift and drag the image with the mouse. The arrow button in the top right corner will reset the rotation.

## To search for a gene:

Click the **Genes** tab at the top of the window:

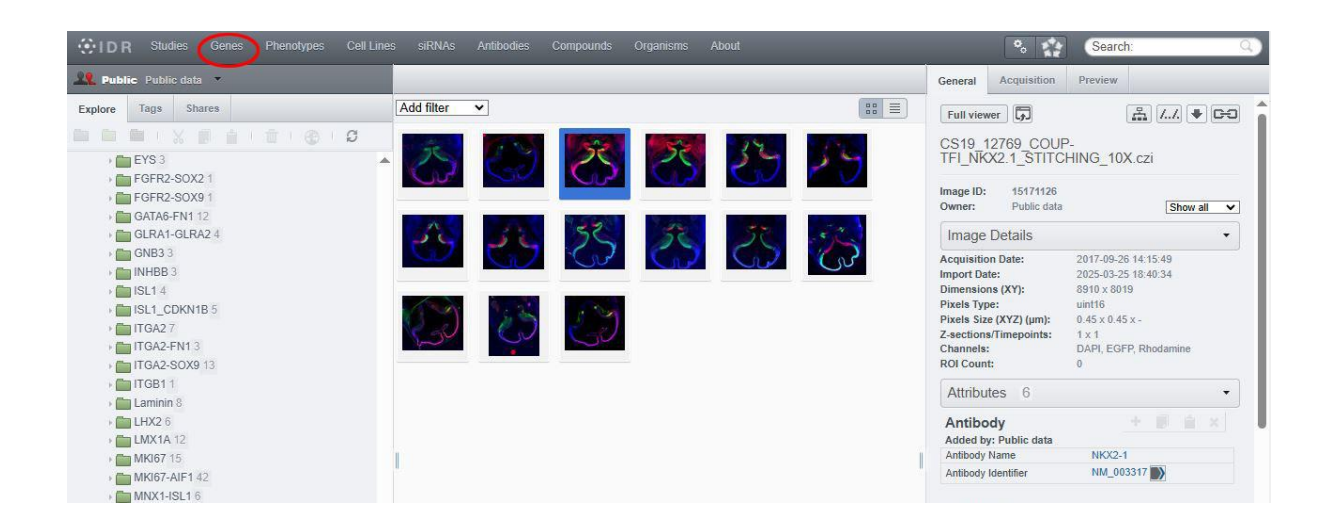

## Type the name of the gene

| ₽IDR | CELL - IDR TISSUE - IDR                              |                                                                                                    | ABOUT + RESOURCES + SUBMISSIONS +                                                                                                    |  |  |  |
|------|------------------------------------------------------|----------------------------------------------------------------------------------------------------|----------------------------------------------------------------------------------------------------|--|--|--|
|      | < Home                                               |                                                                                                    |                                                                                                    |  |  |  |
|      | Attribute                                            |                                                                                                    | Value                                                                                                    |  |  |  |
|      | Gene Symbol                                          | <ul> <li>contains</li> </ul>                                                                                                    | paxe                                                                                                    |  |  |  |
|      |                                                      |                                                                                                    | Gene Symbol contains pax6 (2260 images) Gene Symbol equals pax6 (2260 images)                                                                                                    |  |  |  |
|      |                                                      | Antibody Name equals pax6 (907 images)                                                                                                    |                                                                                                    |  |  |  |
|      |                                                      |                                                                                                    | HGNC Gene Symbol equals <b>pax6</b> (9 images)<br>Nearest Human Homologue equals <b>pax6</b> (6 images)<br>Original Gene Target equals <b>pax6</b> (4 images)                                                       |  |  |  |
|      |                                                      | BAL<br>BIOIMAGIN<br>rowing collabora                                                                                                    | Channels equals 1-dapi; 2-pax6; 3-nkx2-1 (5 limages)<br>Expression Pattern Description equals nkx2-1 (red): mge; pax6 (green): pallium,<br>prethalamus, Ige, choroid plexus, thalamus (3 limages)                   |  |  |  |
|      |                                                      |                                                                                                    | Gene Symbol Synonyms equals eyeless tumor-head-63 I(4)102cdh ey eyel pax-6<br>ok107 ey/pax6 eye I(4)33 pax6 ey dpax-6 I(4)102cdr pax6 cg1464 (3 images)<br>Channels equals 1-dapi; 2-zic1; 3-arx; 4-pax6 (2 images) |  |  |  |
|      | © 2016-2025 University of Dundee & Open Microscopy I | Expression Pattern Description equals arx spinal cord floor plate. zic1 spinal cord                                                                                                    |                                                                                                    |  |  |  |
|      | OMERO is distributed under the terms of the          | alar plate. pax6 spinal cord basal plate. (2 images)<br>Expression Pattern Description equals nkx2-1 (red): mge, hypothalamus; pax6<br>(green): pallium, prethalamus, Ige, choroid plexus (2 images)<br>Channels equals 1-dapi; 2-pax6; 3-scgn (1 image) |                                                                                                    |  |  |  |
|      | DR version: prod127,                                 |                                                                                                    | Channels anusle ( trait ) ການ ຢູ່ໃນໃหກອນຮ່ອງ @IDRstatus                                                                                                    |  |  |  |
|      |                                                      |                                                                                                    |                                                                                                    |  |  |  |

Choosing the Gene Symbol option shows all the experiments containing e.g.PAX6:

| L - IDR     | TISSUE - IDR |           |                                                                                    |            |               |                                      | ABOUT -       | RESOURCES |
|-------------|--------------|-----------|------------------------------------------------------------------------------------|------------|---------------|--------------------------------------|---------------|-----------|
| Home        |              |           |                                                                                    |            |               |                                      |               |           |
| Attrib      | oute         |           |                                                                                    | Operator   |               | /alue                                |               |           |
| Gene Symbol |              | equals    | *                                                                                  | pax6       |               |                                      |               |           |
|             | Search G     | ene Symbo | l equals pax6 f                                                                    | found 22   | 2 <b>60</b> i | mages in <mark>10</mark> experiments | s/screens     |           |
|             | ID           | Images    |                                                                                    |            |               | Publication Title                    |               |           |
| •           | idr0043A     | 1027      | Proteomics. Tissue-based map of the human proteome.                                |            |               |                                      |               |           |
| •           | idr0070A     | 760       | The HUDSEN Atlas: a three-dimensional (3D) spatial framework for studying gene     |            |               |                                      |               |           |
| •           | idr0022A     | 288       | Uncovering the signaling landscape controlling breast cancer cell migration identi |            |               |                                      |               |           |
| •           | idr0114A     | 136       | Enabling research with human embryonic and fetal tissue resources                  |            |               |                                      |               |           |
| •           | idr0009A     | 14        | Genome-wide RNAi screening identifies human proteins with a regulatory functio     |            |               |                                      |               |           |
| •           | idr0164A     | 13        | Tyramide signal amplification coupled with multiple immunolabeling and RNASco      |            |               |                                      |               |           |
| •           | idr0013A     | 9         | Phenotypic profiling of the human genome by time-lapse microscopy reveals cell     |            |               |                                      |               |           |
| •           | idr0093A     | 9         | High content genome-wide siRNA screen to investigate the coordination of cell siz  |            |               |                                      |               |           |
| •           | idr0010A     | 2         | RNF168 binds a                                                                     | and amplif | fies u        | biquitin conjugates on damag         | ed chromoso   | mes to a  |
| •           | idr0012A     | 2         | Clustering pher                                                                    | notype po  | pulat         | ions by genome-wide RNAi ar          | id multiparan | netric im |

Expanding the highlighted images will show the HDBR datasets:

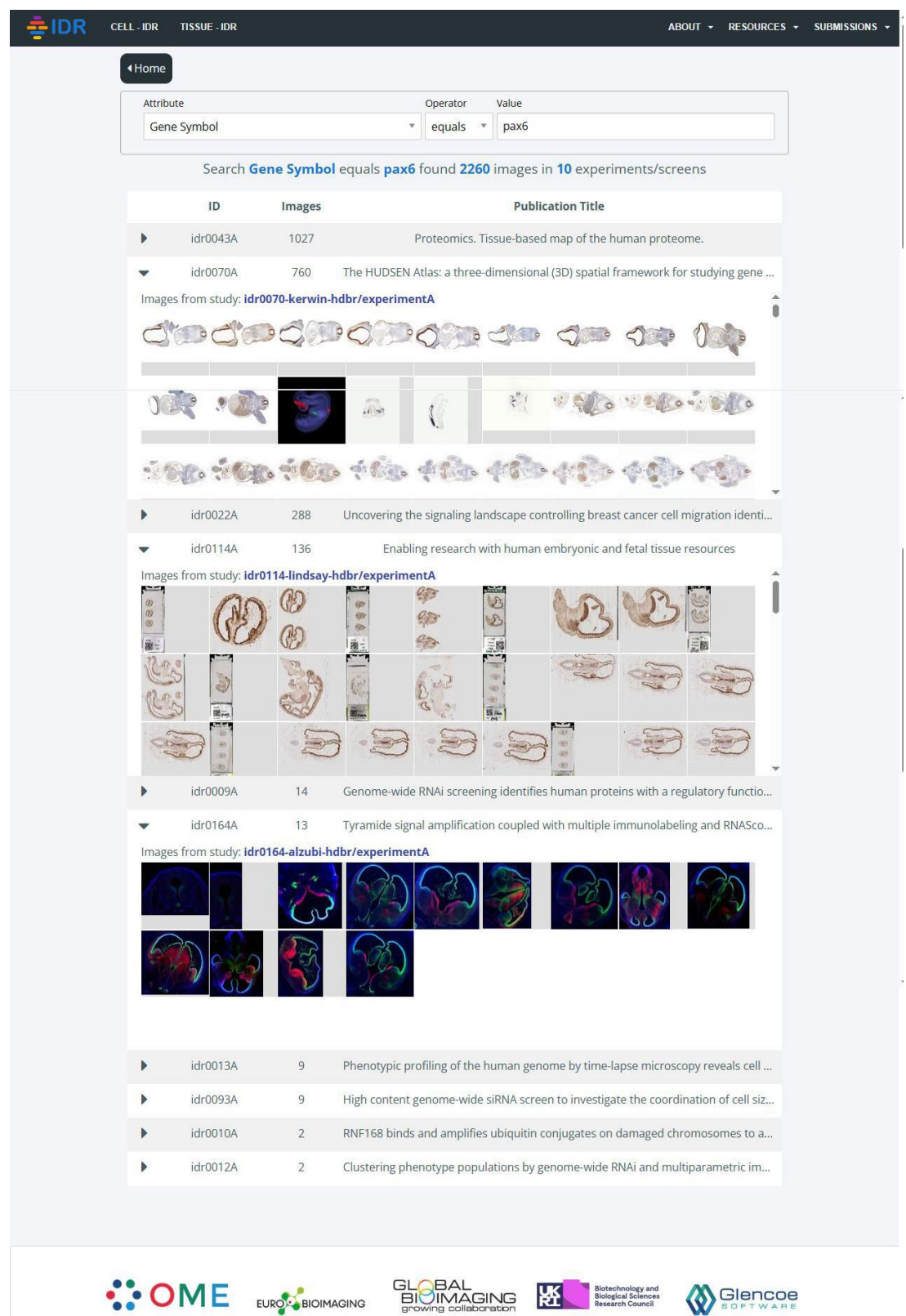

联

Glencoe

Clicking on a thumbnail will allow you to view the image in the main browser:

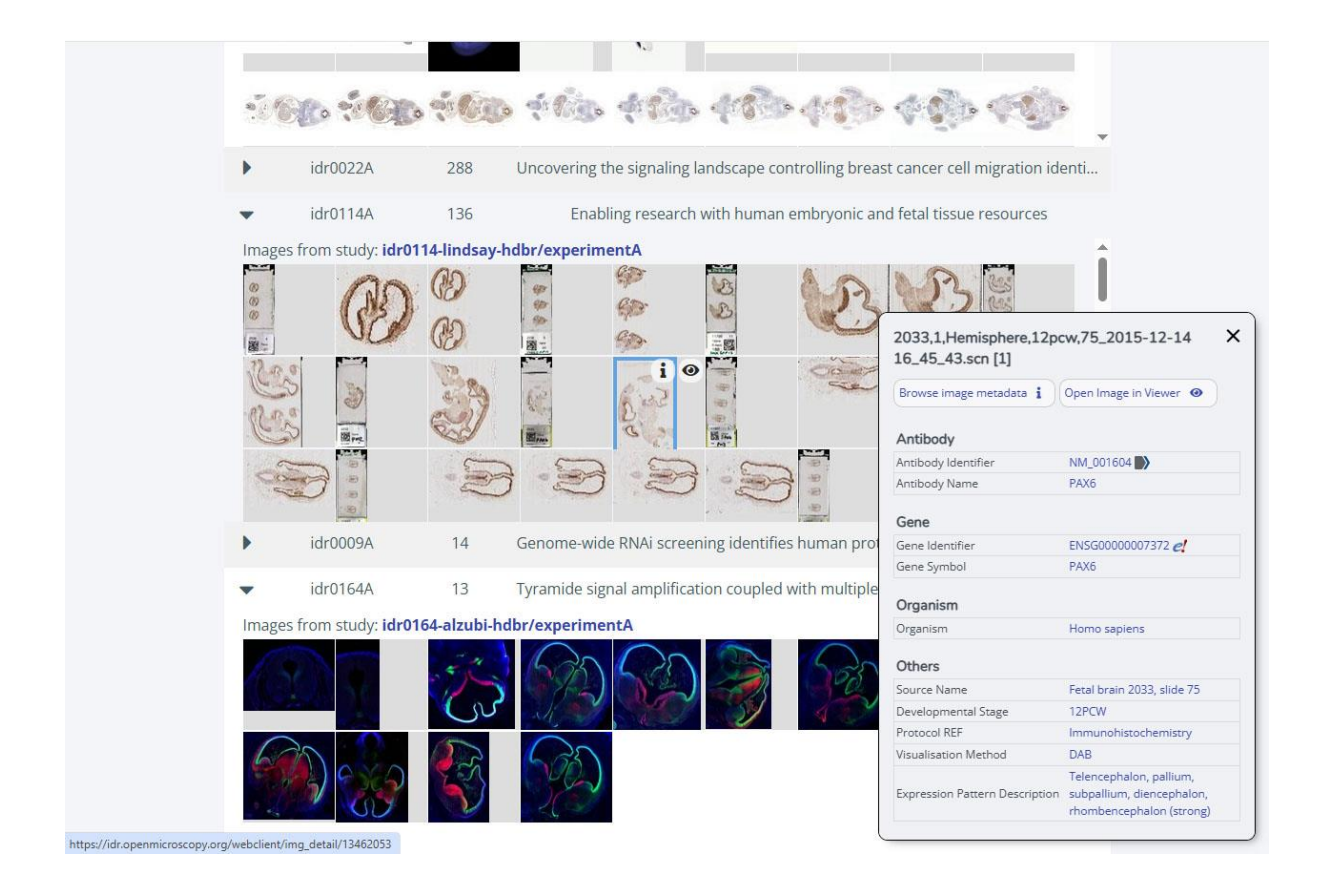

For any further information, or to give feedback, please contact hdbr@newcastle.ac.uk